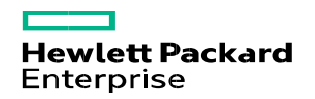

# How can suppliers submit a ticket/chat with HPE Accounts Payable Customer Response Center?

#### Summary

This document describes how suppliers can submit a ticket/chat with HPE Accounts Payable Customer Response Center (HPE AP CRC) for invoice and payment related issues/queries.

Use the following steps to submit a ticket/chat with HPE AP CRC

#### Go to the <u>HPE Service Central</u> portal. 1 \* Note:- All queries to the AP Customer Response Center must be submitted via Service Central

|                                                                            |                                                                                                    | <b>Hewlett Packard</b> Solutions Services Products About Us Support<br>Enterprise                                                                                                    |
|----------------------------------------------------------------------------|----------------------------------------------------------------------------------------------------|----------------------------------------------------------------------------------------------------|
| 2<br>Lo<br>Po<br>HI<br>C<br>Pa<br>Pa<br>Io<br>fin<br>Io<br>fin<br>pa<br>cr | og into the HPE<br>ervice Central<br>ortal through the<br>PE Service<br>entral sign-in<br>age.<br>Note: - Supplier<br>eeds to create<br>n account when<br>ogging in for the<br>rst time or Sign<br>o using your HPE<br>assport<br>redentials | Sign in using HPE Passport ?  Required * User ID *  Your user ID may be your email. Forgot User ID Password *  Forgot Password Remember me on this compute 2  Create an account Sign in  HPE Passport is secure ? |
|                                                                            |                                                                                                    | Change Email ID<br>About HPE Passport                                                                                                    |

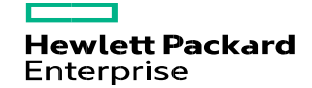

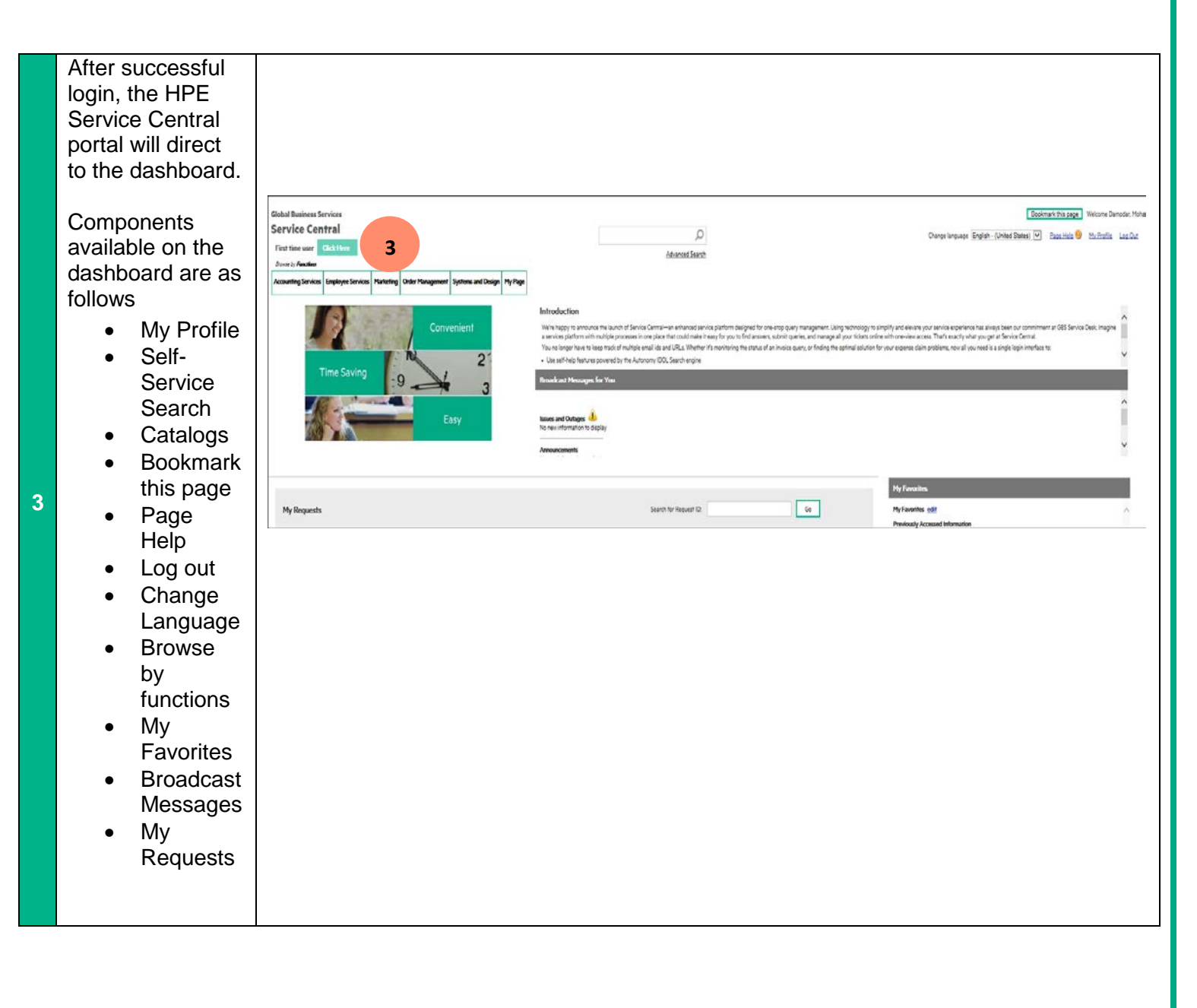

Hewlett Packard Enterprise

| 4 | Choose the<br>Accounts<br>Payable catalog<br>from the drop<br>down list.<br>Example :<br>Accounting<br>Services -<br>Accounts Payable | Clobal Business Services         Service Central         First time user       Clobal Business Services         Accounting Service       Engloyee Service         Account Realvable       Account Realvable         Account Realvable       Account Realvable         First time user       Convenient         Saming Services       Essving         Saming Services       Essving         Essving       Essving         Essving       Essving         Broadcast Messages for You         Broadcast Messages for You         Monew Information to display         My Requests       Search for Request ID:         Show Request Type:       Status:         - All Request Type:       Status:         - All Request Type:       Status:                                                                                                    |
|---|----------------------------------------------------------------------------------------------------|----------------------------------------------------------------------------------------------------|
| 5 | Select a sub-<br>catalog category<br>based on the<br>issue/query<br>request.<br>Example: Invoice<br>status - Payment<br>status        | Geball Business Services         Service Central         Fast time uar Celck Here         Sorvice Young         Accounting Service Televice Central         Konstring Service Televice Central         Accounting Service Televice Central         Accounting Service Televice Central         Accounting Service Televice Central         Accounting Service Televice Central         Accounting Service Services         Service Service Central         Accounting Service Televice Central         Accounting Service Televice Central         Accounting Service Televice Central         Accounting Request         Televice Status         Restringer Personer Status         Service Service Central         Accounting Request         Televice Status         Restringer Central         Restringer Request Restringer Representations         Service Active Televice Televice         Letted Lette         Letted Lette         Center Stringer Representations         Service Active Televice Central         Letted Lette         Center Stringer Central         Letter Letter Central         Letter Letter Central         Letter Letter Central         Letter Letter Centre |

Hewlett Packard Enterprise

| 6 | Select either the<br>chat or ticket<br>option to submit a<br>chat or a ticket<br>respectively.                                                                                                    | Global Business Services Service Central First time user Click Here Envices Click Here Envices Click Here Envices Click Here Envices Employee Services Marketing Order Management Systems and Design My Page Accounting Services Payment Envice Status For Queries For Useful Links Click Resolve an Issue Process and Policy Assistance Create or Modify Information First Level Application Support Extended Payment Terms HDITBV  Submit a Case Chat with Agent                                                                                                    |
|---|----------------------------------------------------------------------------------------------------|----------------------------------------------------------------------------------------------------|
| 7 | <ul> <li>7.1 Choosing the option to submit a ticket would take to the web ticket form where mandatory fields have to be filled and then click on submit to log a ticket.</li> <li>*Note - Attachments can be uploaded before submitting the ticket. Go to Step 8 directly after Step 7.1</li> </ul> | Figlet       Provision Revealed accounts Physioles Invoice Status Physionet Status         • Our Final D       • Perchase order mamber         • More Final D       • Perchase order mamber         • More Final D       • Perchase order mamber         • More Final D       • Perchase order mamber         • More Final D       • Perchase order mamber         • More Final D       • Perchase order mamber         • More Final D       • Perchase order mamber         • More Final Deve       • Percende trade or deve mamber         • Deve Number on the above field is blanktyour profile.       • Percende trade order mamber         • Deve Number on the above field is blanktyour profile.       • Percende trade order mamber         • Deve Number on the above field is blanktyour profile.       • Percende trade order         • Development       • Development       • Percende trade order         • Development       • Development       • Percende trade order         • Development       • Deverse       • Percende trade order         • Development       • Development       • Percende trade order         • Development       • Development       • Percende trade order         • Development       • Development       • Percenter trade order         • Development       • Development       • Percentrevelopment </th |

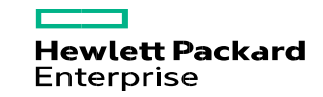

~

~

 $\mathbf{\vee}$ 

## 7.2 Choosing option to submit a chat will take you to chat web form where mandatory fields have to be filled and then click on submit to chat with an AP CRC agent to avail instant resolution.

| I nplet:                                                                                                    | Submitted By                                                    |
|----------------------------------------------------------------------------------------------------|-----------------------------------------------------------------|
| Accounting Services (hpe) - Accounts Payable - Invoice Status                                                                              |                                                                 |
|                                                                                                    | First Name: Mohana                                              |
| Email Address:                                                                                                    | Last Name: Damodar                                              |
| mohana.damodar5@gmail.com                                                                                                    | Email: mohana.damodar5@gmail.com                                |
| Region: *                                                                                                    |                                                                 |
| APAC                                                                                                    |                                                                 |
| Country: *                                                                                                    | Submitted For                                                   |
| India                                                                                                    | Note: Below fields are onl∳ required when subr<br>someone else. |
| Language: *                                                                                                    | Email:                                                          |
| English - (United States)                                                                                                    |                                                                 |
| Query / Subject: *                                                                                                    | First Name For Recipient                                        |
|                                                                                                    |                                                                 |
| Criticality: *                                                                                                    | Last Name For Recipient:                                        |
| Low                                                                                                    |                                                                 |
| Support Window                                                                                                    | Time Zone For Recipient:                                        |
| 23*7                                                                                                    | Select One                                                      |
| Service Hours                                                                                                    | Phone Number For Recipient                                      |
| 0:00-23:00                                                                                                    |                                                                 |
| Chat Queue: *                                                                                                    | Country For Recipient:                                          |
| AS-AP-APAC-IN-EN                                                                                                    | India                                                           |
| Criticality: *  Low   Support Window  23*7  Service Hours  0:00-23:00  Chat Queue: *  AS-AP-APAC-IN-EN   Provide Brief Description: *  7.2 | Language For Recipient:                                         |
| <u>^</u>                                                                                                    | English - (United States)                                       |
|                                                                                                    |                                                                 |
| $\checkmark$                                                                                                    |                                                                 |
| 7.2                                                                                                    |                                                                 |
| 1.2                                                                                                    |                                                                 |
|                                                                                                    |                                                                 |
|                                                                                                    |                                                                 |
| Submit Clear Message                                                                                                    |                                                                 |

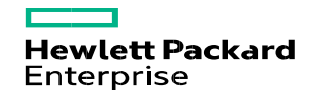

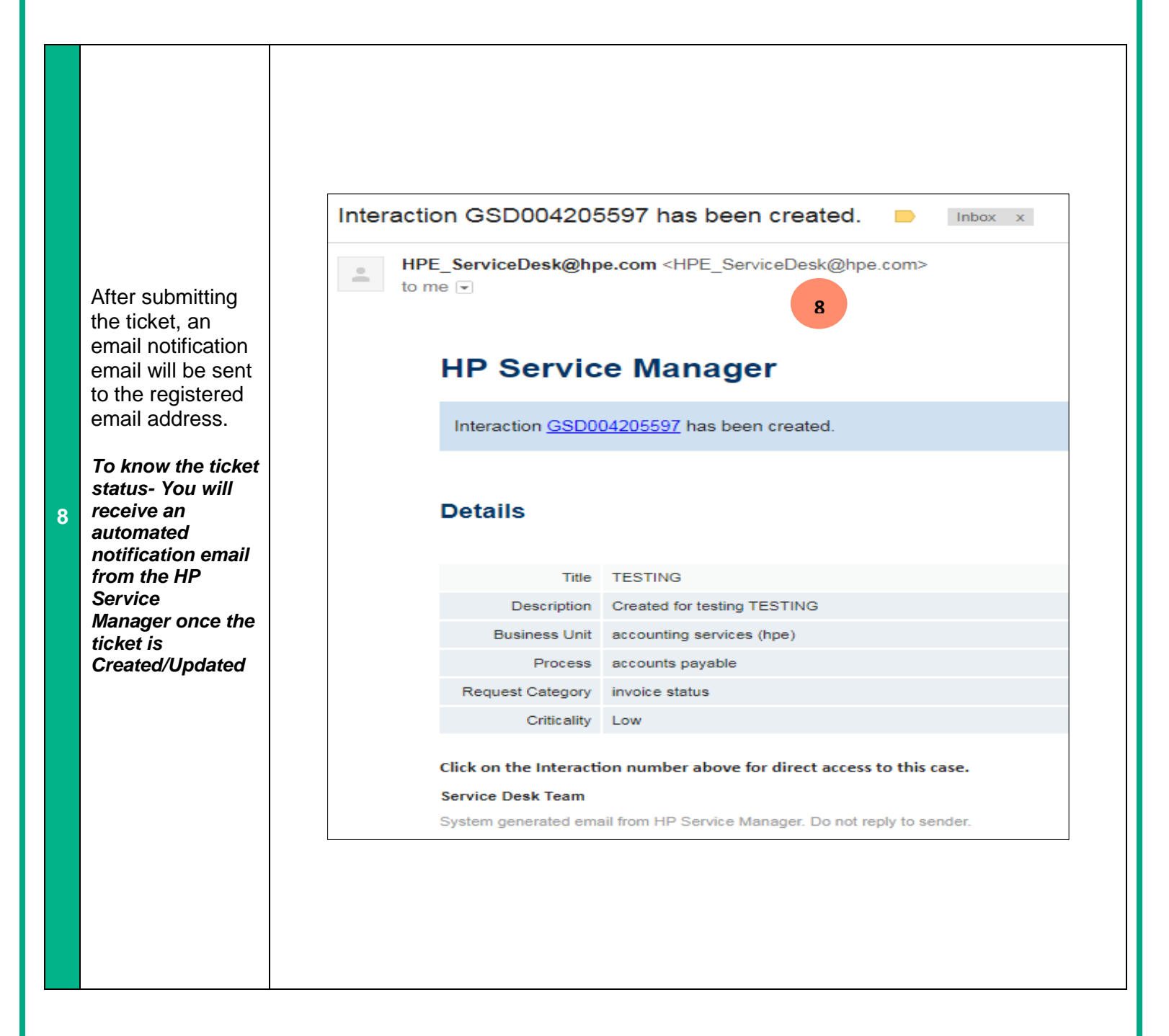

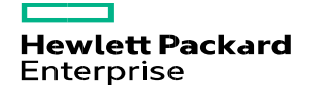

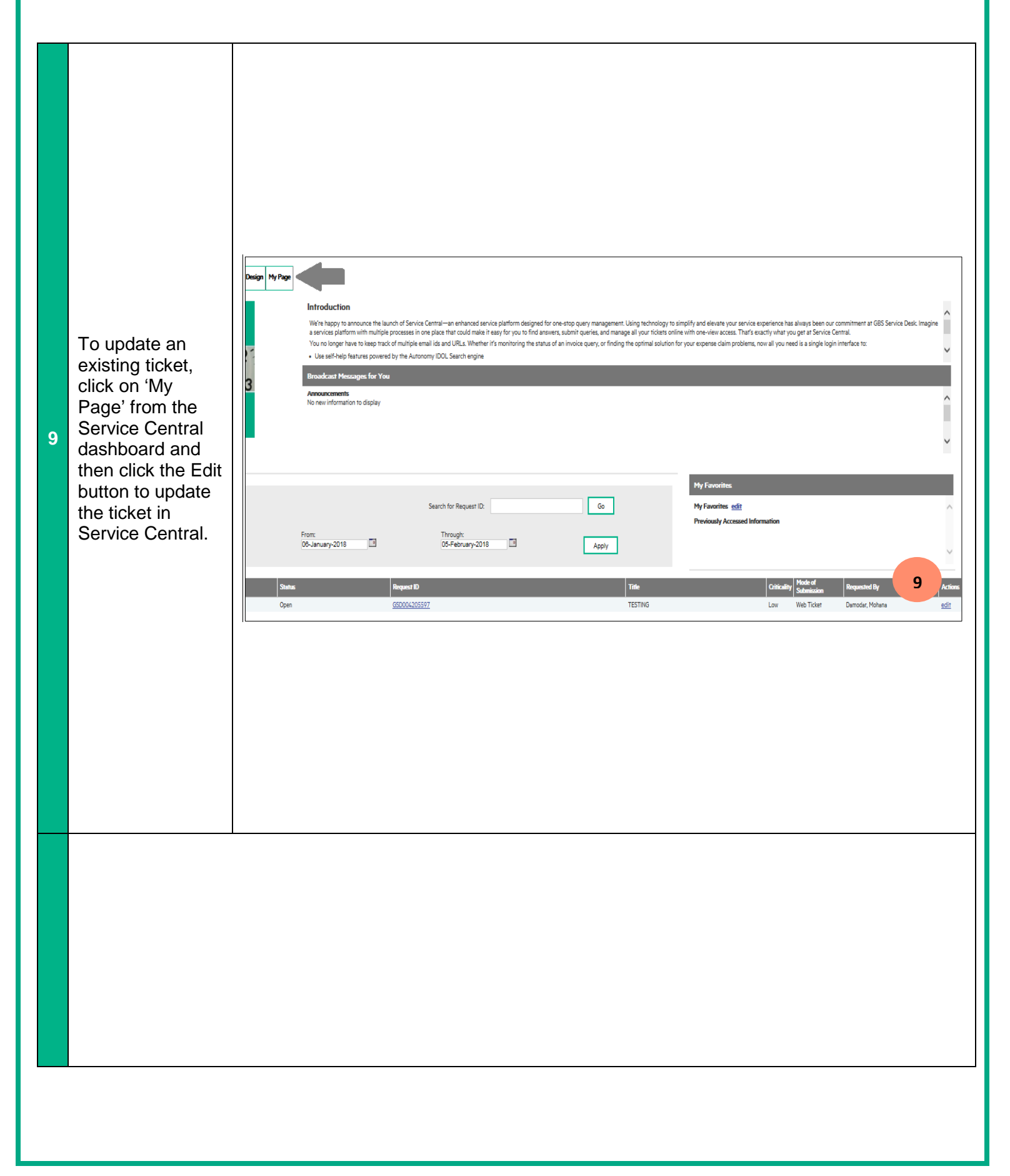

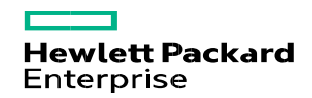

### When can you escalate a case to HPE Accounts Payables CRC?

Suppliers can escalate to HPE Accounts Payables CRC for any existing tickets/chats they haven't received a response after 24 business hours from when the ticket has been created.

Write to the respective mailbox based on region:

| Service Line                                                           | Level 1 (Above 2 working<br>days)        |
|------------------------------------------------------------------------|------------------------------------------|
| APJ                                                                    | HPE Escalation point                     |
| Supplier<br>https://servicecentral.ext.hpe.com<br>/gbshub/default.aspx | Bgl_Apcrc-<br>Mngr.Feedback_apj@hpe.com  |
| EMEA                                                                   | HPE Escalation point                     |
| Supplier<br>https://servicecentral.ext.hpe.com<br>/gbshub/default.aspx | bgl_apcrc-<br>mngr.feedback_emea@hpe.com |
| AMS                                                                    | HPE Escalation point                     |
| Supplier<br>https://servicecentral.ext.hpe.com<br>/gbshub/default.aspx | bgl_apcrc-<br>mngr.feedback_ams@hpe.com  |
| AP CRC WRC (Poland)                                                    | HPE Escalation point                     |
| Supplier<br>https://servicecentral.ext.hpe.com<br>/gbshub/default.aspx | escalationpoint.ap.crc@hpe.com           |